| 2 |   |
|---|---|
| > | 4 |
| J | ) |

| メールについて                        | 4-2  |
|--------------------------------|------|
| メール画面の見かた                      | 4-3  |
| メール一覧画面の見かた                    | 4-3  |
| メール本文表示画面の見かた                  | 4-3  |
| メールアドレスを変更する                   | 4-3  |
| メール送信                          | 4-4  |
| S!メールを送信する                     | 4-4  |
| SMSを送信する                       | 4-8  |
| 例文を使ってS!メールを送信する               | 4-10 |
| リンタッナタイヤルで5!メールを送信する           |      |
| ト書さ/ 达信しにメールを利用9 る             |      |
| メール受信/確認                       | 4-11 |
| 新着メールを確認する                     | 4-11 |
| 受信メールを確認する                     |      |
| 受信メールに必信する                     |      |
| メールの管理/利用                      | 4-12 |
| 送受信メールを管理/利用する                 | 4-12 |
| メールを転送する                       | 4-13 |
| メール内の電話番号/メールアドレス/URLを利用する     |      |
| メールを保護する                       |      |
| メールを削除する                       |      |
| が「リンディール」とすう日9 の               |      |
| 更利な機能                          | 4-15 |
| 簡単S!メール/SMS作成時に利用できる機能         |      |
| 週常ら!メール/ SMS1作成時に利用できる機能       |      |
| 入一ル文治/ 唯心に対9 句沢利は成能            |      |
| ハ ル ら 注/ が 月 に 民 9 の 皮 が ゆ 依 形 | 4-18 |
|                                | F 10 |

# メールについて

#### 本機で利用できるメールは、次のようなしくみになっています。

・詳しくは、「ソフトバンクモバイルホームページ」を参照してください。

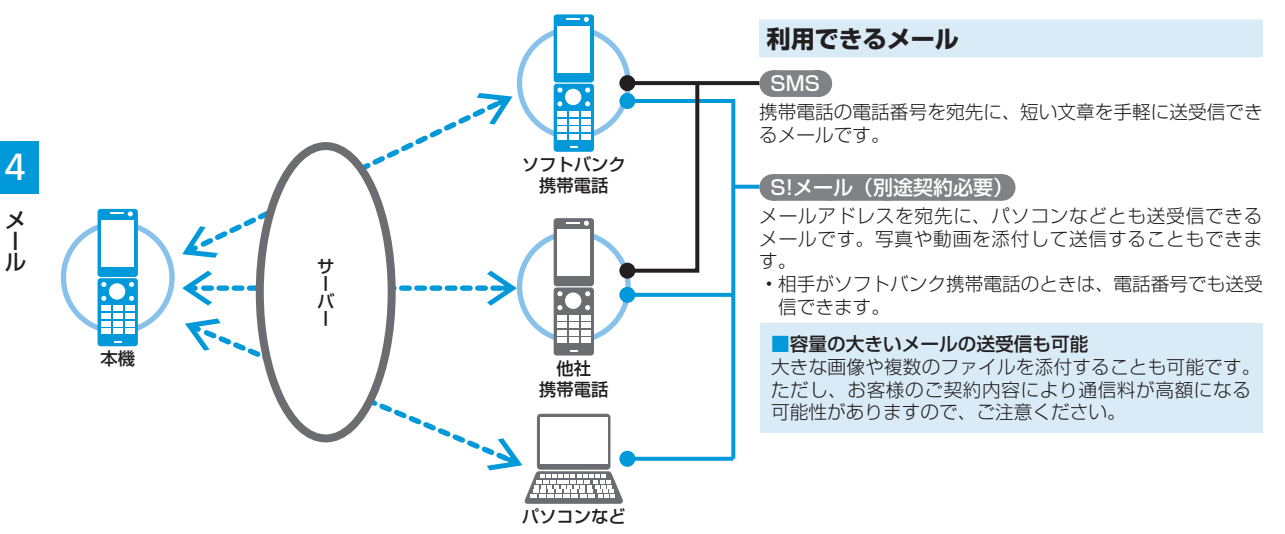

#### メールは、サーバー経由で送受信されます。

・相手が圏外だったとき、送信したメールはサーバーに保管されて相手が受信するまで繰り返し配信されます。

# メール画面の見かた

# メールアドレスを変更する

# メール一覧画面の見かた

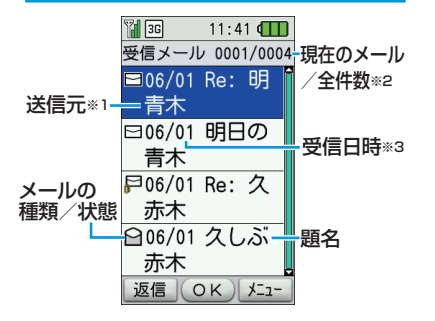

- 送信メール一覧の場合、次の項目が表示されます。
- ※ 1 送信先
- ※2現在のメール/全件数
- ※ 3 送信日時

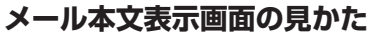

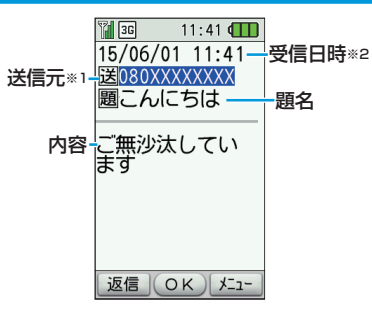

- 送信メール一覧の場合、次の項目が表示さ れます。 ※ 1 送信先
- ※ 2 送信日時

S!メールをご利用の場合、パソコンなどとの

3:メールをこれ用い場合、ハノコノなどとの やりとりに使用するメールアドレスのアカウ ント名(@の前の部分)をお好きな文字列に 変更できます。

- ・詳しくは、ソフトバンク3Gケータイサー ビスガイドをご覧ください。
- この操作は、Yahoo!ケータイを利用します。
- あらかじめネットワーク自動調整を行って ください(P.1-11)。
- ・ご契約時にはランダムな英数字が設定されています。迷惑メール防止に効果的なメールアドレスにするためにも、半角英数字と記号を使用して少しでも長いメールアドレスへの変更をおすすめします。

### メールアドレスを変更する

- ○K →「メールを読む・送る」→○K
   →「メールの設定をする」→○K →「メー
   ルアドレスの確認・変更」→○K
- 2 「接続する」→ ○K

・以降の操作は画面の指示に従ってくだ さい。

# メール送信

# S!メールを送信する

- ・相手の携帯電話がS!メールをサポートしていない場合は、絵文字などが正しく表示されないことがあります。
- メモリが不足するとメールを作成できま せん。不要なメールを削除(P.4.14) してください。一定の容量または件数を 超えた送信メールは、自動削除されるように設定されていますが、受信メールを 自動削除するかどうかは選ぶことができ ます(P.4-18)。お買い上げ時は自動 削除されるように設定されています。

#### 簡単操作でS!メールを送信する

画面の指示に従ってS!メールを作成します。

メーリ → 「メールを送る」 → 〇К

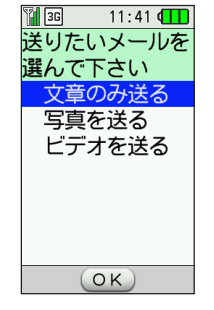

#### 簡単 S! メール作成画面

 「メールの作り方を選ぶ」(P.4-18)の 設定を「通常メール作成」に変更している場合は、通常S!メール作成画面が 表示されます(P.4-6)。

#### 2 送信対象を選択する

文章のほか、カメラで撮影した写真/動 画や、本機/メモリカードに保存した ファイルを送ることができます。

#### ■文章のみを送る

1.「文章のみ送る」 → ○K

#### ■写真/動画を撮影して添付する

- 「写真を送る」/「ビデオを送る」→
   OK
- 2.「今から撮影する」→ OK →写真を撮
- 影(P.6-3)/動画を撮影(P.6-4)

3.「次へ進む」→ OK

- 本機/メモリカードに保存したファイルを 添付する
  - 「写真を送る」/「ビデオを送る」→
     OK
  - 2.「ファイルを選ぶ」→ ①K → 「本体」 /「メモリカード」→ ②K →ファイ ルを選択(P.10-3)
  - ⑤(次へ進む) → ⑥)
  - ファイルによっては、添付できない場合があります。送信できるかどうかは、ファイルの詳細表示で確認できます(P.10-9)。

3 宛先を入力する

| ¥ 3G  | 11:41 🕕 |
|-------|---------|
| 宛先を   |         |
| 入力して  | 下さい     |
| 電話帳   | から選ぶ    |
| 番号を   | 入力する    |
| メールアト | いを入力    |
|       |         |
|       |         |
|       |         |
|       |         |
| 6     | )<br>X) |
| C     |         |

4 題名を入力する

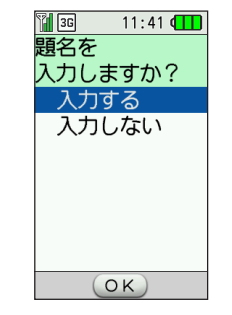

5 本文を入力する

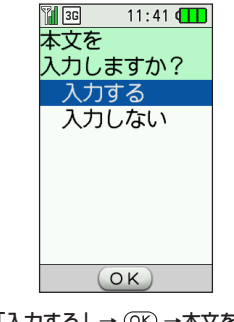

4

א ו

ĺ

- 「番号を入力する」 / 「メールアドレ スを入力」→ ②K →電話番号 / メー ルアドレスを入力→ ③K
- ・電話帳に登録した相手に送る場合、以下の操作を行います。
   「電話帳から選ぶ」→ OK → 相手を選択→ OK → メールアドレス/電話番号を選択→ OK
- こ[次へ進む] → ○K)

- 1.「入力する」→ ○K →題名を入力→ ○K
- ・題名を省略する場合は「入力しない」 を選択します。
- 2.「次へ進む」→ OK

1.「入力する」→ ○K →本文を入力→ ○K

- ・本文を省略する場合は「入力しない」 を選択します。
- 2.「次へ進む」→ OK

#### 6 メールの内容を確認する

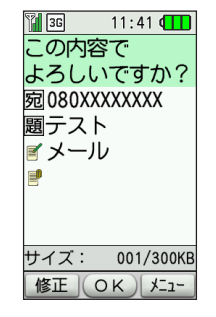

簡単 S! メール確認画面

- 1.内容を確認→ OK
- 送信前に宛先、題名、本文などを修正 する場合は、4-15ページを参照して ください。
- 7 送信する

1.「送信する」 → OK

メールが送信されます。

2 宛先欄を選択→ ○K →「番号を入力する」/「メールアドレスを入力」→ ○K →電話番号/メールアドレスを入力→ ○K

| ¥ 3G   | 11:41 📶   |
|--------|-----------|
| メール作   | F成        |
| 宛090XX | XXXXXX    |
| 題[題名   | ]         |
| ✓ [本文  | ]         |
|        | ファイル]     |
|        |           |
|        |           |
|        |           |
| サイズ:   | 001/300KB |
| 送信(    |           |
|        |           |

 OK

 通常 S! メール作成画面

サイズ:

「メールの作り方を選ぶ」(P.4-18)の設定を「簡単メール作成」に変更している場合は、簡単S!メール作成画面が表示されます(P.4-4)。

001/300KB

・電話帳に登録した相手に送る場合、以下の操作を行います。
 「電話帳から選ぶ」→ @K →相手を選択→ @K →メールアドレス/電話番号を選択→ @K

jį,

3 題名欄を選択→ ○K →題名を入力→ ○K

| 👔 3G 🛛 1 | 1:41 🕕     |
|----------|------------|
| メール作用    | 戉          |
| 宛090XXXX | XXXX       |
| 題こんに     | ちは         |
| ≤[本文]    |            |
| ! [添付フ   | ァイル]       |
|          |            |
|          |            |
|          |            |
| サイズ:     | 001/300KB  |
| 送信 01    | <) // - L- |

4 本文欄を選択→ ○K →本文を入力→ ○K

| 1 3G    | 11:41 🕕   |
|---------|-----------|
| メール作    | 成         |
| 宛090XXX | XXXXX     |
| 題こんに    | ちは        |
| 『来週の    | 月曜日に      |
| 『[添付]   | ファイル]     |
|         |           |
|         |           |
|         |           |
| サイズ:    | 001/300KB |
| 送信(〇    | K) XII-   |

5 添付ファイル欄を選択→ ○K

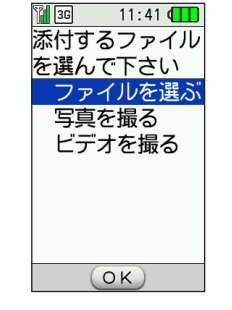

 ファイルを添付しない場合は、手順7 に進みます。 6 「ファイルを選ぶ」→ ○K →「本体」/「メ モリカード」→ ○K →保存先を選択→ ○K →ファイルを選択 (P.10-3) → ○K

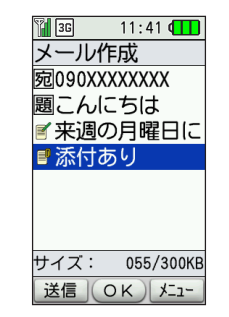

- ・写真/動画を撮影して添付する場合は、以下の操作を行います。
   「写真を撮る」/「ビデオを撮る」→
- ○K →写真を撮影(P.6-3)/動画
   を撮影(P.6-4)
- ファイルによっては、添付できない場合があります。送信できるかどうかは、ファイルの詳細表示で確認できます(P.10-9)。
- ・送信前に宛先、題名、本文などを修正 する場合は、4-16ページを参照して ください。
- 7 辞書

メールが送信されます。

4

א ו

١Ĺ

# SMSを送信する

携帯電話の電話番号を宛先に、短い文章(70 文字まで)を送信できます。

### 簡単操作でSMSを送信する

画面の指示に従ってSMSを作成します。

- メール → 「SMSを送る」 → (OK)
  - 「メールの作り方を選ぶ」(P.4-18) の設定を「通常メール作成」に変更し ている場合は、通常SMS作成画面が 表示されます (P.4-9)。

2 宛先を入力する

| 👔 3G 🛛 11:41 💶     |
|--------------------|
| 宛先を                |
| 人力して下さい            |
| 电話版から選ぶ<br>番号を入力する |
|                    |
|                    |
|                    |
|                    |
| (ок)               |

簡単 SMS 作成画面

- 【番号を入力する】→ (OK) →電話番号 4 SMSの内容を確認する を入力→ OK ¥ 3G ・電話帳に登録した相手に送る場合、以 この内容で 下の操作を行います。 「電話帳から選ぶ」→ OK) →相手を選 択→ OK) →電話番号を選択→ OK) 2.「次へ進む」→ (OK) 3 本文を入力する ¥ 36 11:41 本文を 入力しますか? 入力する 入力しない 1 内容を確認→ (OK) 5 送信する 1 3G メールを OK 【入力する】→ ○K →本文を入力→ 送信する (OK) こ「次へ進む」→ ○K)
  - 11:41 よろしいですか? 宛090XXXXXXXX ✓ 来週の月曜日は あいてませんか? 修正 OK / パコー 簡単 SMS 確認画面 11:41

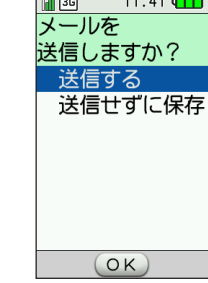

1. 「送信する」 → (OK)

4

X

| 通常操作でSMSを送信する                                                                                                  | 2 宛先欄を選択→ ○K →「番号を入力す<br>る」→ ○K →電話番号を入力→ ○K                                | 本文欄を選択→ ○K →本文を入力→<br>○K                                          |
|----------------------------------------------------------------------------------------------------|-----------------------------------------------------------------------------|-------------------------------------------------------------------|
| 】 >>>→ 「SMSを送る」 → ○K<br>SMS作成<br>宛[宛先]<br>『[本文]                                                                | 11:41 <b>Ⅲ</b><br>SMS作成<br>宛090XXXXXXX<br>『【本文】<br>送信 OK //=1-              | Ш回 11:41 (Ⅱ1)<br>SMS作成<br>宛090XXXXXXX     愛来週の月曜日は     送信 ○K メニュー |
| <b>OK</b><br>通常 SMS 作成画面<br>・「メールの作り方を選ぶ」(P.4-18)<br>の設定を「簡単メール作成」に変更し<br>ている場合は、簡単SMS作成画面が<br>表示されます (P.4-8)。 | ・電話帳に登録した相手に送る場合、以下の操作を行います。<br>「電話帳から選ぶ」→ (OK) →相手を選択→ (OK) →電話番号を選択→ (OK) | (送信)                                                              |

### 例文を使ってS!メールを送信する

あいさつなど、よく使う文章が例文としてあ らかじめ用意されています。例文を利用して メールを送信できます。

➣⊮ →「例文メールを送る」→ 〇К

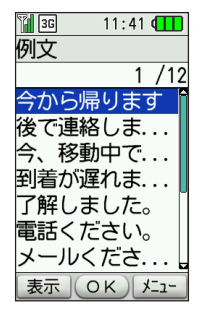

#### 例文選択画面

- 2 例文を選択→ →内容を確認→ OK
  - ・簡単S!メール作成画面または通常S! メール作成画面が表示されます。以降の操作については4-4ページ、4-6ページを参照してください。
  - ・例文は変更して登録しておくことができます。編集する場合は、以下の操作を行います。
     例文を選択→ (2) →「編集する」→
     (0R)→文章を変更→(0R)

### ワンタッチダイヤルでS!メー ルを送信する

ワンタッチダイヤルに登録した相手にS!メールを送信します。

🕘 を押して待受画面を表示

#### 2 1/2/3/4

- 3 「メール(電話番号)」/「メール(アドレス)」→ ○K
  - ・簡単S!メール作成画面または通常S! メール作成画面が表示されます。
  - ・「メール(写メール)」を選択した場合 は、写真を撮影(P.6-3)したあと、 簡単S!メール作成画面または通常S! メール作成画面が表示されます。
  - ・以降の操作については4-4ページ、 4-6ページを参照してください。

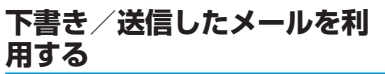

作成後に送信せずに保存したメールや、送信 されなかったメールを使用して、メールを送 信できます。

#### → 「送信メールを見る」 → ○K) → 「下 書きと未送信メールを見る」

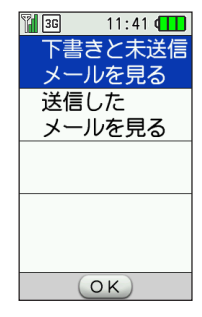

2 ○K →送信したいメールを選択→ ○K ・メールの作成画面が表示されます。

#### ■簡単メール作成の場合

修正したい項目画面で「修正する」→
 ○K →内容を修正→ ○K (簡単S!
 メール確認画面が表示されるまで)→
 ○K → 「送信する」→ ○K

#### ■通常メール作成の場合

項目を選択→ ○K →内容を修正→
 ○K → 評書

# メール受信/確認

# 新着メールを確認する

メールを受信すると、受信音などとともに、 アニメーションが表示されます。受信した メールは「受信したメールを見る」で確認で きます。また、受信したメールが未読の場合 は、お知らせ画面で確認できます。

SIメールを受信した場合は、その情報量や添付ファイルの有無などによって受信方法が異なります。お買い上げ時の受信方法は「自動で受信する」(P.4-18)になっていますので、すべての内容を自動的に受信します。

#### お知らせ画面を確認

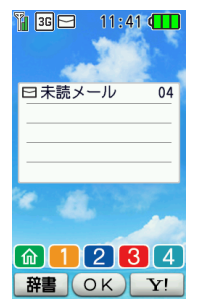

2 ×-11

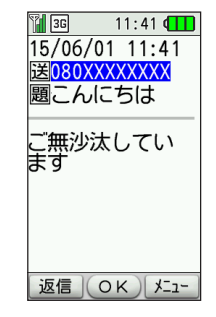

- ・複数の未読メールがある場合は、以下 の操作を行います。 未読メールを選択→ OK
- ・新着メールを問い合わせる場合は、以下の操作を行います。
   (OK) →「メールを読む・送る」→ (OK)
- →「メールがきているか問合せる」→ (OK)
- ・待受画面以外を表示中(操作中)にメー ルを受信した場合は、新着メールをすぐ 読むかどうかの確認画面が表示されま す。「今すぐ読む」または「後で読む」 を選択してください。

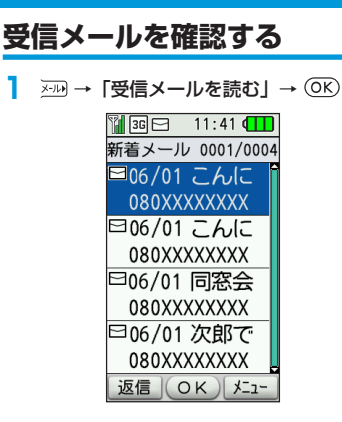

### 2 メールを選択→ OK

・添付ファイルの表示/再生方法については、4-14ページを参照してください。

١Ĺ

# メールの管理/利用

# 受信メールに返信する

宛先が自動的に設定されたメール作成画面が 表示されます。

- ・S!メールの場合は、題名も設定されます。 題名には、返信を示す「Re:」がつきます。
- \_\_\_\_\_→「受信メールを読む」→ ○K)

#### 2 メールを選択→ OK

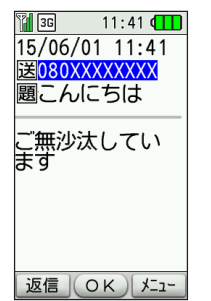

#### 3 ## → OK

- ・メールの新規作成と同様に題名や本文 を入力します(P.4-4、P.4-8)。
- 宛先が複数ある受信メールの場合は、 「送信者へ返信」または「全員へ返信」 を選択します。

### 送受信メールを管理/利用する

送受信したメールは、それぞれ「受信メール を読む」「送信メールを見る」から確認でき ます。また、作成後に送信せずに保存したメー ルや送信に失敗したメールは「下書きと未送 信メールを見る」から確認できます。

 自動削除設定について メールを保存するメモリが足りないと、既 読の古いメールから自動的に削除されま す。ただし、保護されたメール(P.4-14) は削除されません。 受信メールを自動削除したくない場合 は、「古い受信メールを自動削除する| (P.4-18) を「自動削除しない」に設定 してください。 ただし、この場合は、メールが送られて きたときに保存するメモリが足りない と、警告メッセージが表示され、メール を受信できません。メモリに空きがなく なったときは、待受画面に 🖬 が表示さ れますので、不要なメールを削除してく ださい (P.4-14)。 メモリ不足により受信できなかったS! メールは、メモリに空きができるまでリ トライ機能による再配信がされません。

### 受信メールを一覧表示する

#### ※ → 「受信メールを読む」 → ①K)

・振り分けられた迷惑メールの一覧を見る場合は、「迷惑メールを見る」を選択します。

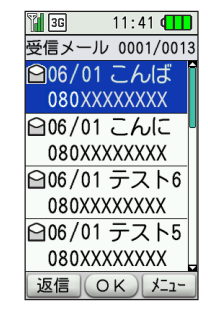

メール一覧画面

■受信メールのアイコン

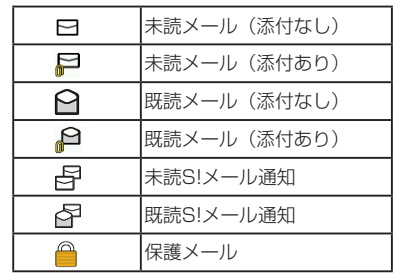

ιi

#### 作成したメールを一覧表示する

- \_ ෴ → 「送信メールを見る」 → ○K
- 2「下書きと未送信メールを見る」/「送信したメールを見る」→○K

#### ■送信メールのアイコン

| E.         | 送信メール(添付なし)     |
|------------|-----------------|
| <b>∏</b> ≩ | 送信メール(添付あり)     |
| ð          | 送信失敗メール(添付なし)   |
| Ę          | 一部送信失敗メール(添付なし) |
| Ĩ          | 送信失敗メール(添付あり)   |
|            | 保護メール           |

#### ■未送信メールのアイコン

| D          | 送信予約メール       |
|------------|---------------|
| ∑ <b>°</b> | 送信中メール(添付なし)  |
| F          | 送信中メール(添付あり)  |
| Ĕ          | 送信失敗メール(添付なし) |
| ŢŢ,        | 送信失敗メール(添付あり) |

#### ■下書きメールのアイコン

| 1        | 下書きメール(添付なし) |
|----------|--------------|
| <b>F</b> | 下書きメール(添付あり) |

### メールを転送する

受信したメールの題名、本文、添付ファイル を流用してメールを作成できます。

・S!メールの場合は題名も設定されます。題 名には転送を示す「Fw:」がつきます。

#### メール一覧画面でメールを選択→ ∑7 → 「転送する」→ ○K

- メール本文や、添付されていた場合に は添付ファイルが添付されたメール作 成画面が表示されます。
- ・以降の操作については4-4ページ、 4-8ページを参照してください。

### メール内の電話番号/メール アドレス/URLを利用する

メール本文に記載されている電話番号などを 利用して、電話をかけたり、メールを送信し たりできます。

- メール一覧画面でリンク情報(電話番号、 メールアドレス、URL)を含むメールを 表示→リンク情報を選択→ (OK)
  - 利用できるリンク情報は、青文字で表示されています。

#### 選択した電話番号に電話をかける

「電話をかける」→ ○К) →

#### |選択した電話番号/メールアドレ スにメールを送信する

- 【メールを作る】→ ○K →メール作成画 面
  - ・以降の操作は、「メール送信」(P.4-4) を参照してください。

#### 選択した電話番号/メールアドレ スを電話帳に登録する

- 「電話帳に登録」→ OK →「新規登録す る」 / 「追加登録する」→ OK →電話 帳登録画面
  - ・以降の操作は、「電話帳に登録する」 (P.2-9)を参照してください。

4

х

١Ĺ

### インターネットに接続する

| 「接続する」→ OK)

### メールを保護する

### 1件保護する

メールー覧画面でメールを選択→ 文? → 「保護・解除」→ OK

2 [1件] → ○K → 「保護する」 → ○K (2 回)

### 全件保護する

- メールー覧画面でメールを選択→ ∑? → 「保護・解除」→ OK
- 2  $\lceil \text{全} \mathsf{C} \rfloor \rightarrow \bigcirc \mathsf{K} \rightarrow \lceil \mathsf{R} \notin \mathsf{T} \mathsf{C} \mathsf{K} ] \rightarrow \bigcirc \mathsf{K}$ →  $\lceil \mathsf{R} \notin \mathsf{T} \mathsf{C} \mathsf{K} ] \rightarrow \bigcirc \mathsf{K} (2 \square)$ 
  - ・保護を解除するときは「解除する」を 選択します。
  - 下書きメールと未送信メールは保護できません。

### メールを削除する

#### 1件削除する

- メール一覧画面で削除したいメールを選 択→ ⑦ →「削除する」→ OK
- 2 「1件削除する」→ ○K → 「削除する」 → ○K (2回)

### 全件削除する

- メールー覧画面で 127 → 「削除する」 → ①K → 「全て削除する」 → ①K
- 2 操作用暗証番号を入力→「削除する」→ ○K (2回)

# 添付ファイルを利用する

メール一覧画面でファイルが添付されて いるメールを表示→ファイルを選択→ のK

#### 表示/再生する

「表示する」/「再生する」→ ○K)

#### 保存する

- 「保存する」→ ○K →ファイル名を入力 → ○K →「本体」 / 「メモリカード」 → ○K
- 添付ファイルの種類によって、「表示する」または「再生する」が表示されます。 ファイルによっては正しく表示/再生できない場合があります。
- ファイルによってはコンテンツキー(コンテンツの使用権)を取得しないと表示 /再生できません。また、コンテンツキー 以外の理由で表示/再生できない場合、
   「保存する」を選択すると、10-3ページ の方法で再生できる場合があります。
- ファイルによっては保存できない場合が あります。

4

X

Jİ,

# 便利な機能

### 簡単S!メール/SMS作成時 に利用できる機能

#### 宛先を追加する

- 簡単S!メール確認画面/簡単SMS確認 画面で <sup>(部)</sup> → 「宛先」→ ○K → 「宛先 を追加する」→ ○K → 宛先を入力→ ○K → 「次へ進む」→ ○K → 「修正を 完了する」→ ○K
  - ・宛先の入力方法については4-5ペー ジ、4-8ページを参照してください。

### 宛先を削除する

- 簡単S!メール確認画面/簡単SMS確認 画面で <sup>健</sup>悪 → 「宛先」 → ①K) → 「宛先 を削除する」 → ①K → 「削除する」 → ①K (2回)
  - ・削除後に宛先が1件も入力されていない場合は、「宛先を追加する」以外の項目を選択できません。選択後、宛先を追加してください。
  - ・複数の宛先がある場合は、以下の操作を行います。
     「宛先を削除する」→ OK → 削除する
     宛先を選択→ OK → 「削除する」→
     OR (2回)

### 宛先を編集する

- 簡単S!メール確認画面/簡単SMS確認 画面で  $(##) \rightarrow [宛先] \rightarrow OK \rightarrow [宛先$ を編集する] → OK → 宛先を編集→OK → [次へ進む] → OK → [修正を完了する] → OK
  - 複数の宛先がある場合、以下の操作を 行います。
  - 「宛先を編集する」→  $\bigcirc$ K →編集する 宛先を選択→  $\bigcirc$ K → 宛先を編集→  $\bigcirc$ K →  $[次へ進む] → \bigcirc$ K →  $\lceil$ 修正 を完了する」→  $\bigcirc$ K

#### 宛先のタイプ(To/Cc/Bcc) を変更する

- 簡単S!メール確認画面で<sup>(評</sup>) → 「宛先」 → ○K → 「Toへ変更する」 / 「Ccへ変 更する」 / 「Bccへ変更する」 → ○K (3 回)
  - 「Cc」に設定した宛先にはメールのコ ビーが送信され、その宛先が他の宛先 にも表示されます。「Bcc」に設定し た宛先にはメールのコピーが送信され、その宛先が他の宛先には表示され ません。

### 題名を編集する

簡単S!メール確認画面で (##) → 「題名」 → ①K →題名を編集→ ①K → 「次へ進 む」 → ①K

### 本文を編集する

簡単S!メール確認画面/簡単SMS確認 画面で <sup>(部)</sup> → 「本文」 → ○K → 本文を 編集→ ○K → 「次へ進む」 → ○K

#### 添付ファイルを追加/削除する

#### ■添付ファイルを追加する

- 簡単S!メール確認画面で <sup>(##)</sup> → 「添付」
   → ○K → 「添付を追加する」 → ○K →
   ファイルを選択/写真や動画を撮影→
   ○K → 「次へ進む」 → ○K → 「修正を
   完了する」 → ○K
  - ファイルの選択方法については4-4ページを、写真/動画の撮影方法については6-3ページ、6-4ページを参照してください。
- ■添付ファイルを1件/全件削除する
  - 簡単S!メール確認画面で @ = → 「添付」 → OK → 「添付を削除する」 → OK → 「はい」 → OK (2回) → 「修正を完了す る」 → OK
    - 複数のファイルが添付されている場合 は、「添付を削除する」を選択したあ とに、削除する添付ファイルを選択し ます。
    - 複数のファイルが添付されている場合 は、以下の操作でファイルの内容を確 認できます。
      - ファイルを選択→ 🛈 → 「表示する」

4

X

### 送信せずに下書きとして保存する

簡単S!メール確認画面で ○K → 「送信 せずに保存」 → ○K (2回) 通常S!メール/SMS作成時 に利用できる機能

#### 宛先を追加する

- 通常S!メール作成画面 ⁄ 通常SMS作成 画面で宛先欄を選択→ ○K → 文 → 「追 加する」→ ○K →宛先を入力→ ○K → <sup>評書</sup>
  - ・宛先の入力方法については4-6ペー ジ、4-9ページを参照してください。

#### 宛先を削除する

#### 1件削除する

 通常S!メール作成画面/通常SMS作成 画面で宛先欄を選択→ ○K → Y →「削 除する」→ ○K → 「1件削除する」→
 ○K (2回)

■全件削除する

 通常S!メール作成画面/通常SMS作成 画面で宛先欄を選択→ ○K → YP →「削 除する」→ ○K →「全て削除する」→
 ○K (2回)

#### 宛先を編集する

 通常S!メール作成画面/通常SMS作成 画面で宛先欄を選択→ ○K → 宛先を選 択→ ○K (2回) →宛先を編集→ ○K → <sup>[辞書]</sup>

#### 宛先のタイプ(To/Cc/Bcc) を変更する

- 通常S!メール確認画面で宛先欄を選択→
   ○K → YP → 「Toへ変更」 / 「Ccへ変更」 / 「Bccへ変更」 → ○K → 評調
  - 「Cc」に設定した宛先にはメールのコ ピーが送信され、その宛先が他の宛先 にも表示されます。「Bcc」に設定し た宛先にはメールのコピーが送信され、その宛先が他の宛先には表示され ません。

#### 題名を編集する

通常S!メール作成画面で題名欄を選択→ ○K →題名を編集→ ○K

#### 本文を編集する

通常S!メール作成画面/通常SMS作成 画面で本文欄を選択→ ○K →本文を編 集→ ○K

#### 添付ファイルを追加/削除する

■添付ファイルを追加する

- 通常S!メール作成画面で添付ファイル欄 を選択→ ○K →ファイルを選択/写真 や動画を撮影
  - ファイルの選択方法については4-4ページを、写真や動画の撮影方法については6-3ページ、6-4ページを参照してください。

■添付ファイルを1件/全件削除する

- 通常S!メール作成画面で添付ファイル欄 を選択→ ○K →ファイルを選択 → 交 →「削除する」→ ○K →「1件削除する」 /「全件削除する」→ ○K (2回)
  - ・添付ファイルの内容を確認する場合は、以下の操作を行います。
     ファイルを選択→ (OK)

#### 送信せずに下書きとして保存する

通常S!メール作成画面/通常SMS作成 画面で  $\heartsuit$  → 「下書きへ保存」 →  $\bigcirc$ K → 「保存する」 →  $\bigcirc$ K (2回)

# メール受信/確認に関する便利な機能

S!メールの続きを手動で受信する

- S!メール通知を選択→ OK)→「続きを 受信」→ OK
  - ・メールを手動で受信する設定方法については、「メールの受信方法を選ぶ」
     (P.4-18)を参照してください。

メール管理/利用に関する便 利な機能

#### メール利用に関する機能

■送信者/宛先に電話をかける

- メール一覧画面でメールを選択→ ∑? → 「電話をかける」→ ○K →
  - 下書きメールと未送信メールからは電
     話をかけられません。
- ■送信したメールを編集して送信する
   ●簡単メール作成の場合
- ●通常メール作成の場合
- ★□ →「送信メールを見る」→ K →「送 信したメールを見る」→ ○ K → X − ル を選択→ ○ K → 第書 → 項目を選択→ ○ K → 項目を編集→ ○ K → 第書
  - 宛先を追加/編集した場合は (#m) を押 します。
- ■メールの詳細を確認する
- メールー覧画面でメールを選択→ OK → ∑? →「詳細を見る」→ OK

4

Х

- 迷惑メールに振り分けられたメールを受信 メールに移動する
  - ※ →「迷惑メールを見る」→ K → メー ルを選択→ ⑦ →「受信メールへ」→ ○ K →「移動する」→ ○ K (20)

メール設定に関する便利な機能

共通操作

待受画面で OK → 「メールを読む・送る」 → <math>OK → 「メールの設定をする」

#### 文字の大きさを設定する

- ○K → 「文字の大きさを設定する」 → ○K)
- 2 文字の大きさを選択→ ○K (2回)

#### メールの作り方を選ぶ

- 2「簡単メール作成」/「通常メール作成」 → OK (2回)

#### 古い受信メールを自動削除する

- ○K →「古い受信メールを自動削除する」 → OK
- 2 「自動削除する」/「自動削除しない」 → ○K (2回)

#### メールの受信方法を選ぶ

- OK →「メールの受信方法を選ぶ」→
   OK →「日本でのメール受信方法を選ぶ」
   /「海外でのメール受信方法を選ぶ」→
   OK
- 2 「自動で受信する」/「手動で受信する」 → OK (2回)

#### サーバーメールを全て削除する

- ○K → 「サーバーメールを全て削除する」
   → ○K →操作用暗証番号を入力→ ○K
- 2 「削除する」/「削除しない」→ ○K)

#### 迷惑メールを振り分ける

- OK →「迷惑メールを振り分ける」→ OK
- 2 「振り分ける」 / 「振り分けない」→ ○K (2回)